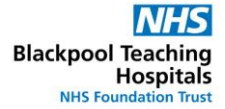

## Assigning Enhanced Rate

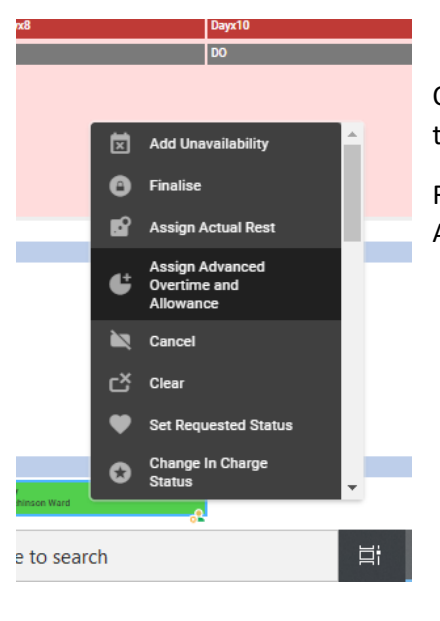

Once you have sent the enhanced shift to bank and assigned it to the relevant person.

Right click the shift and select 'Assign Advanced Overtime and Allowance'

## Ensure that the correct date and time are displayed at the top

| Assign Advanced Overtime and Allowance   |                          |                      |                   |        | ×     |
|------------------------------------------|--------------------------|----------------------|-------------------|--------|-------|
| Filled Day (Day) Bank Duty on 20/09/2021 |                          |                      |                   |        | Ē     |
| Duty Times                               |                          |                      |                   |        |       |
| Actual Duty Start<br>08:00               | Actual Duty End<br>16:00 |                      | A Publicant Trans |        |       |
| Rest Time<br>00:30                       | Work Time<br>07:30       |                      |                   |        |       |
| Duty Change Reason                       |                          |                      |                   |        |       |
| Overtime Details                         |                          |                      |                   |        |       |
| Overtime Type                            | Apply To                 | Overtime<br>Duration | Reason            | From   | То    |
| Entry 1 🗸 🗸 🗸                            | (i) <u> </u>             | 00:00                | ~                 | 00:00  | 00:00 |
| Entry 2 V                                | i                        | 00:00                | ~                 | 00:00  | 00:00 |
| Entry 3 🗸 🗸 🗸                            | (j) v                    | 00:00                | ~                 | 00:00  | 00:00 |
| Entry 4 v                                | i <u> </u>               | 00:00                | ~                 | 00:00  | 00:00 |
| Entry 5 🗸 🗸 🗸                            | (j)                      | 00:00                | ~                 | 00:00  | 00:00 |
| Filled Day (Day) Bank Duty on 20/09/2021 |                          |                      |                   |        |       |
| Allowance Entry 1                        |                          |                      |                   |        |       |
| Allowance Rate Units                     | • •                      | Hours<br>00:00       |                   | Reason | ~     |
| Allowance Entry 2                        |                          |                      |                   |        |       |
|                                          |                          |                      | Cancel            |        | ОК    |

| <b>Overtime Details</b> |                             |             |       |
|-------------------------|-----------------------------|-------------|-------|
|                         | Overtime Type               |             | Apply |
| Entry 1                 | Bench Enhanced 28 🗸         | i           |       |
| Entry 2                 | 12.02                       |             |       |
| Entry 3                 | Bench Enhanced 28.91        | -           |       |
| Lindyo                  |                             | $\bigcirc$  |       |
| Entry 4                 | ~                           | (j)         |       |
| Entry 5                 | ~                           | i           |       |
| Filled Bank Enh B       | : (Bank Enh E) Bank Duty on | 1 20/09/202 | 21    |

Fill in the Entry 1 row and select the correct enhanced rate. *Please note: £28.91 rate is only to be used for RN* Band 5 (and above). *Please note: £12.02 rate is the HCA rate for LDs*

• Please note: £12.02 rate is the HCA rate for LDs only.

• Select 'entire duty' this will add the enhanced rate from the start time until the finish time of the shift.

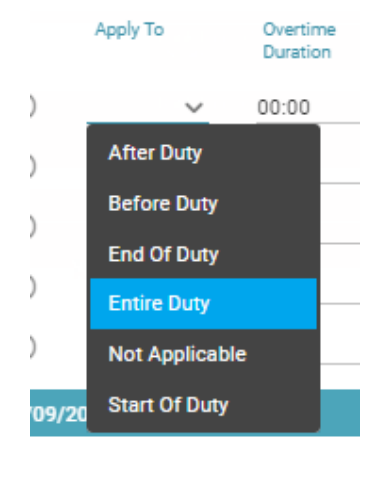

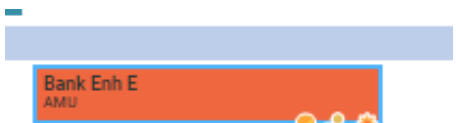

• Once you have added the Enhanced rate successfully you should have a 'gold coin' appear on the shift.